## Steps To Hold A Book In Destiny Scan this:

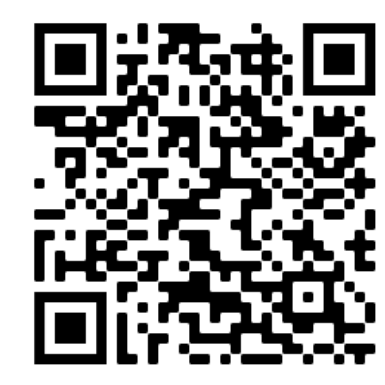

## Or go here: www.bit.ly/famshsdestiny

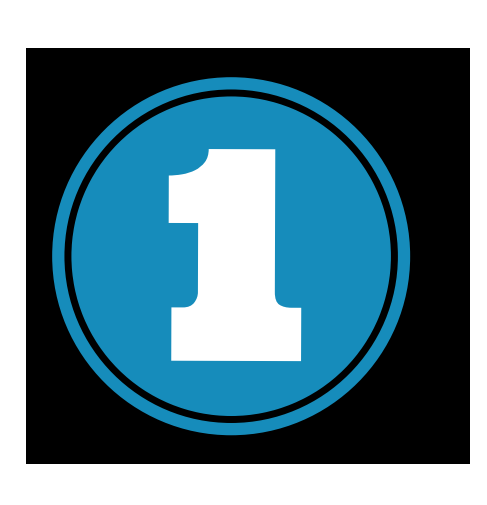

## Login to Destiny with your username and password.

IYour username should be lastname, followed by your first initial. Your password should be your lunch number. ex: mickleye 220789

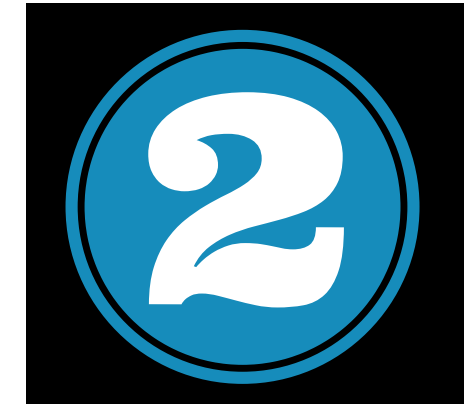

Type the title you are looking for and click on the magnifying glass.

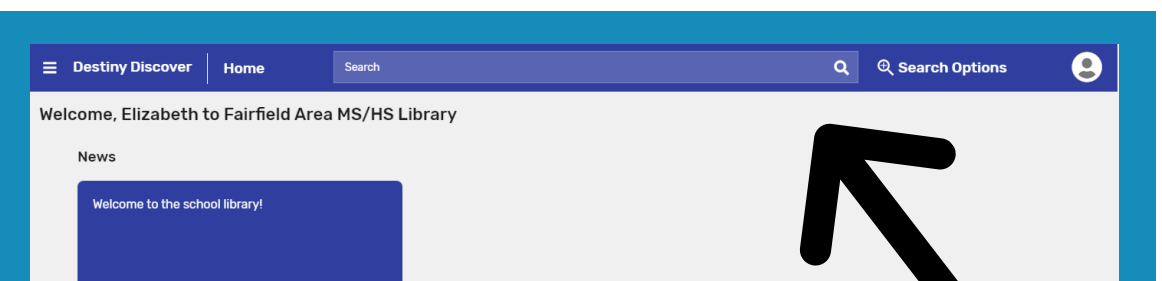

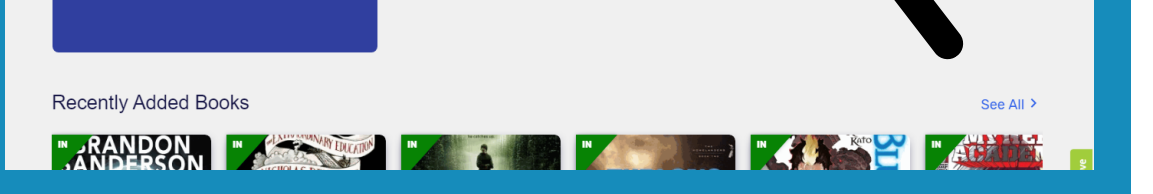

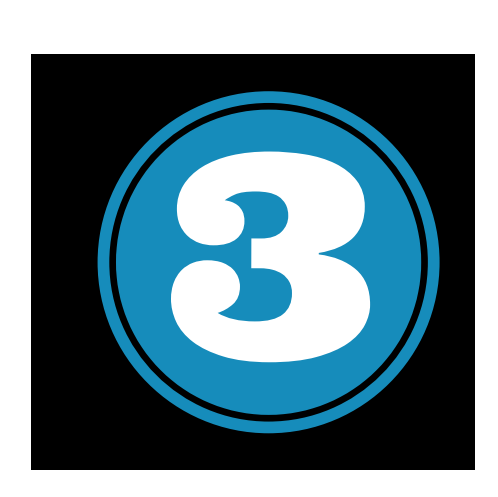

When the book you are looking for pops up, click on "Hold".

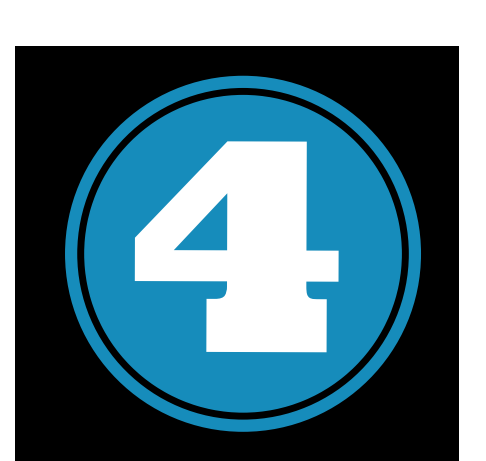

Now, click on the three lines in the upper left corner to see your account, and click Holds.

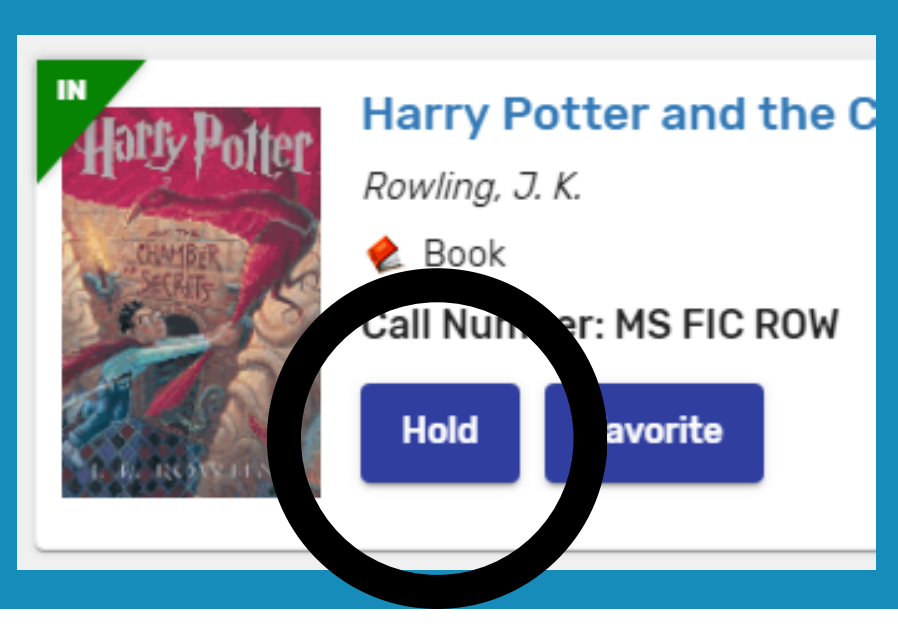

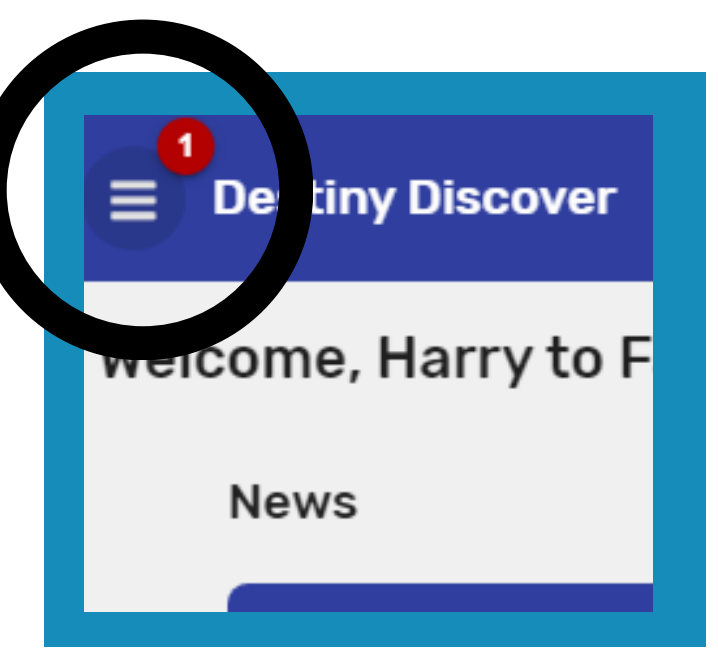

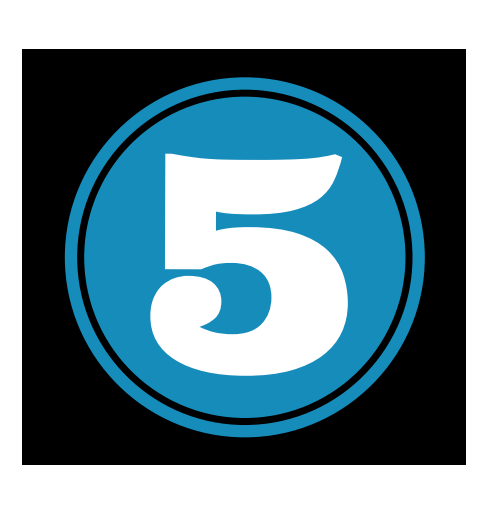

Here you see the books you have on hold. My goal is to have the books delivered to you within one week, not necessarily by the date listed.

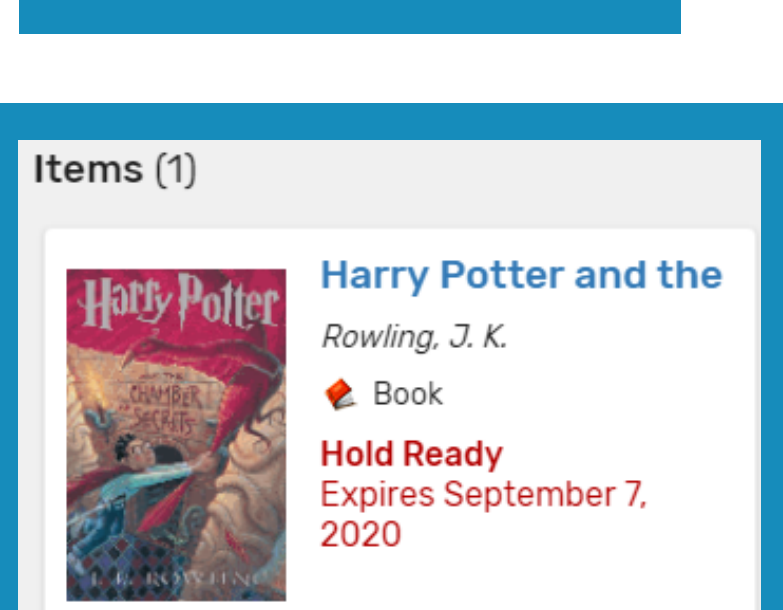